오 +54 9 3404 415680 / +54 9 3404 598437

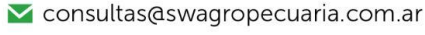

🔀 soporte@swagropecuaria.com.ar

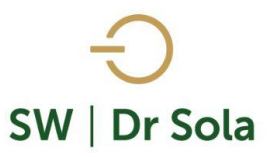

# **MOVIMIENTOS DE ANIMALES POR TRANFERENCIA.**

Con este listado vemos los animales que fueron transferidos en un período de Tiempo, podemos seleccionar si queremos ver los animales que Ingresaron o los que Egresaron. Para ingresar al Generador de Listados, vamos al módulo **EJECUTIVO** 

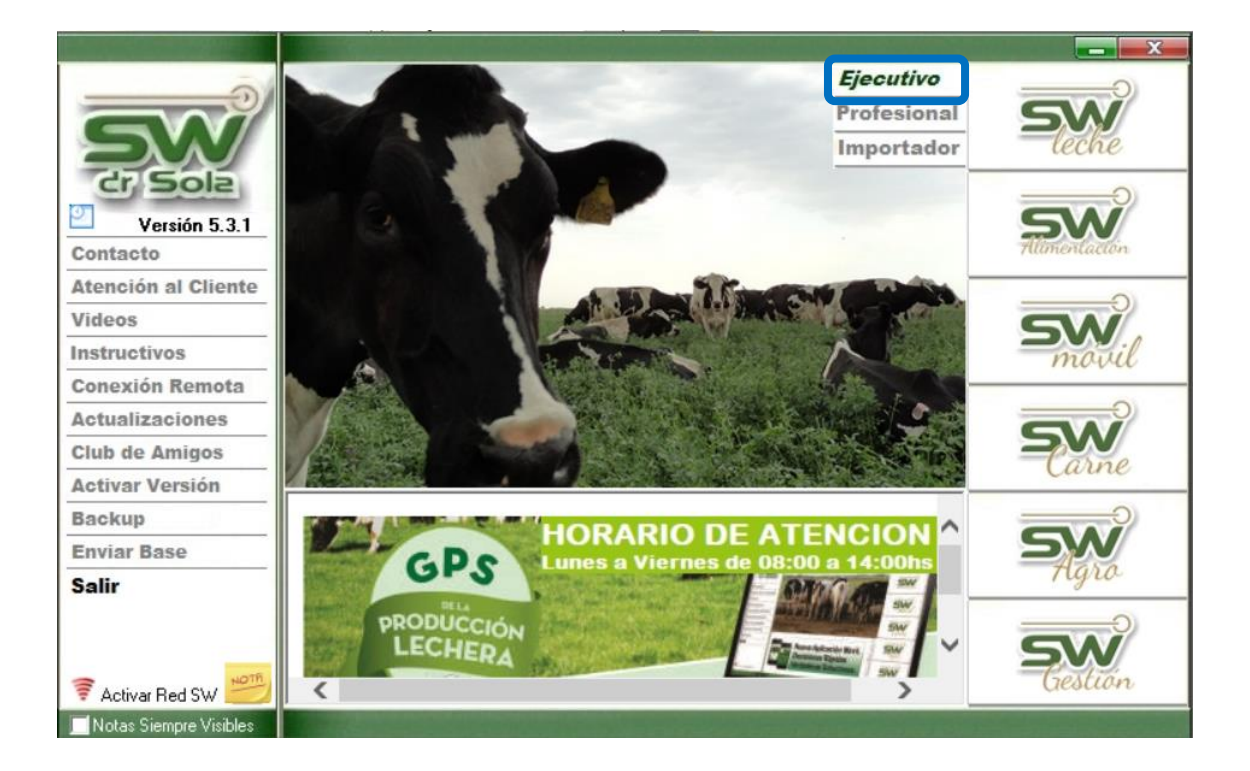

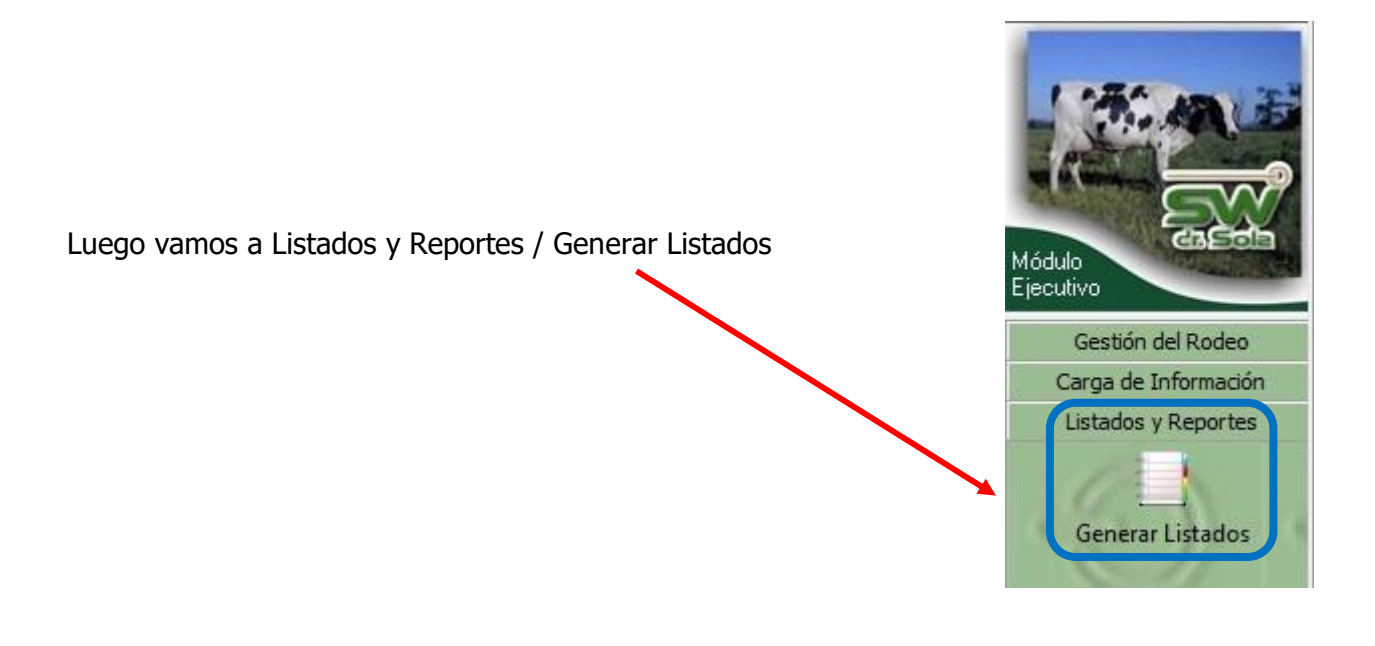

오 +54 9 3404 415680 / +54 9 3404 598437

- 🗹 consultas@swagropecuaria.com.ar
- ∑ soporte@swagropecuaria.com.ar

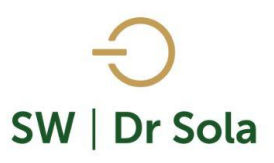

#### Se desplegará la ventana Generador de Listados

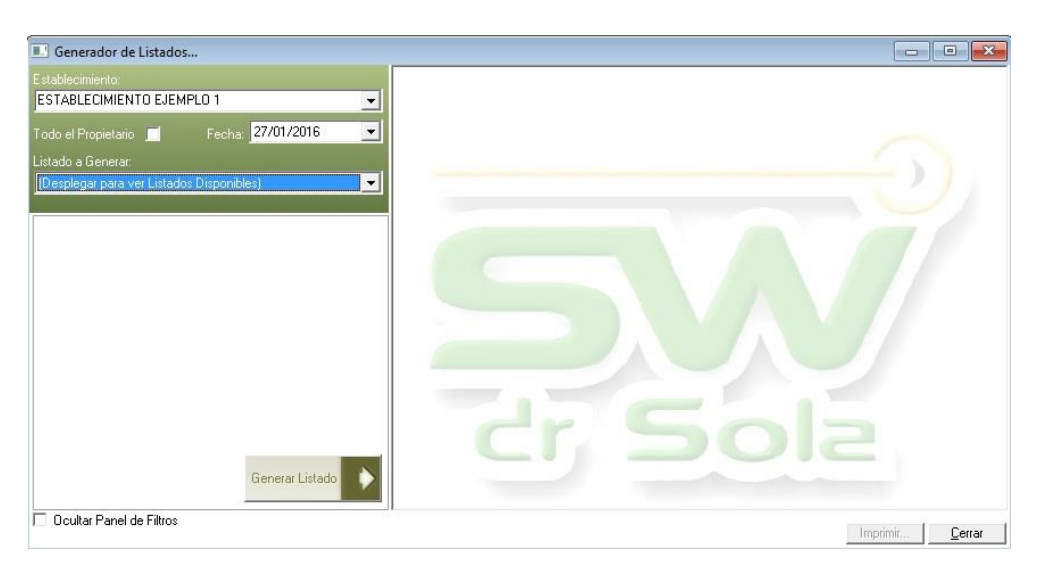

Dentro de la ventana del Generador de Listados elegimos el Establecimiento y luego el listado MOVIMIENTO DE ANIMALES POR TRANSFERENCIA

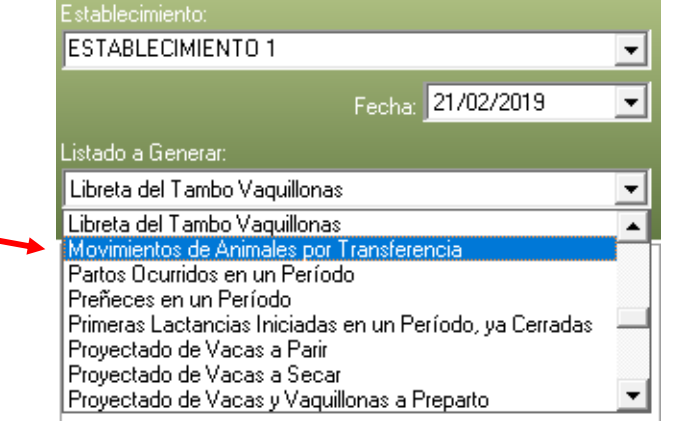

Genera un Listado con los animales que fueron transferidos de un Establecimiento a otro en un período.

|                                                      | Establecimiento:                                                                        |  |  |  |
|------------------------------------------------------|-----------------------------------------------------------------------------------------|--|--|--|
|                                                      | Todo el Propietario 🔲 Fecha: 05/02/2016 💌                                               |  |  |  |
|                                                      | Listado a Generar:                                                                      |  |  |  |
| Colocamos las fechas entre las que queremos listar.  | Movimientos de Animales por Transferencia                                               |  |  |  |
|                                                      | Entre: 06/01/2016 y 05/02/2016 V                                                        |  |  |  |
|                                                      | Ingresos C Egresos                                                                      |  |  |  |
| Seleccionamos si queremos Listar Ingresos o Egresos. | Genera un Listado con los Animales que fueron Transferidos,<br>en un período de tiempo. |  |  |  |
| Presionamos el Botón generador de Listados           |                                                                                         |  |  |  |
|                                                      | Generar Listado                                                                         |  |  |  |
| 2                                                    |                                                                                         |  |  |  |

오 +54 9 3404 415680 / +54 9 3404 598437

🚩 consultas@swagropecuaria.com.ar

∑ soporte@swagropecuaria.com.ar

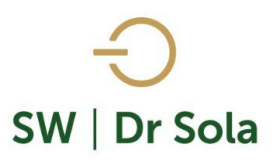

Egresos

### A la Derecha se generará el Listado de Ingresos de Animales

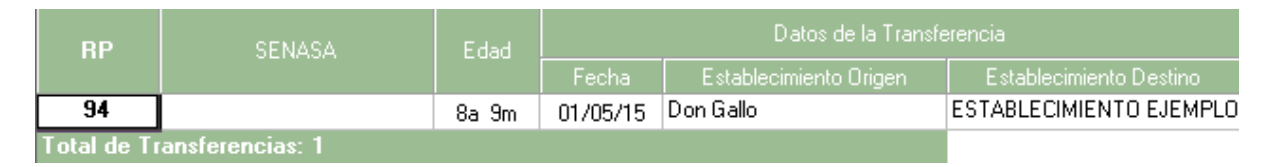

- **RP** RP del animal transferido
- **Trazabilidad** Caravana de Trazabilidad
- Edad Edad del animal transferido expresado en años y meses

### Datos de la Transferencia

- Fecha Fecha de transferencia
- Establecimiento Origen
- Establecimiento Destino

| Si elegimos | s la opción | Egresos    | generará | el mism | o Listado | pero | con |
|-------------|-------------|------------|----------|---------|-----------|------|-----|
| los Egresos | s del Estab | lecimiento | ).       |         |           |      |     |

Por último, tenemos la opción de Imprimir el Listado o Cerrar.

Si elegimos Imprimir, se abrirá la presentación Preliminar del Listado.

## Movimientos de Animales por Transferencia

Ingresos

Propietario: Sola Carlos / Establecimiento: ESTABLECIMIENTO EJEMPLO 1

| RP            | SENASA        | Edad  | Datos de la Transferencia |                        |                         |  |
|---------------|---------------|-------|---------------------------|------------------------|-------------------------|--|
|               |               |       | Fecha                     | Establecimiento Origen | Establecimiento Destino |  |
| 94            |               | 8a 9m | 01/05/15                  | Don Gallo              | ESTABLECIMIENTO EJEMPLO |  |
| Total de Tran | sferencias: 1 |       |                           |                        |                         |  |

Arriba de la pantalla tenemos las siguientes opciones

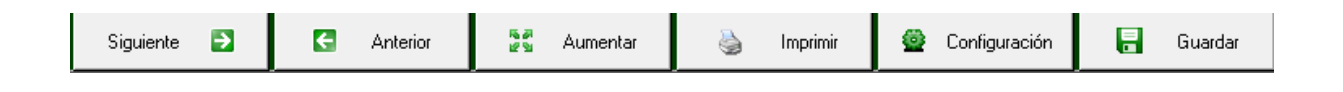

Si presionamos Siguiente pasaremos de página, si presionamos Anterior, volveremos a la página Anterior

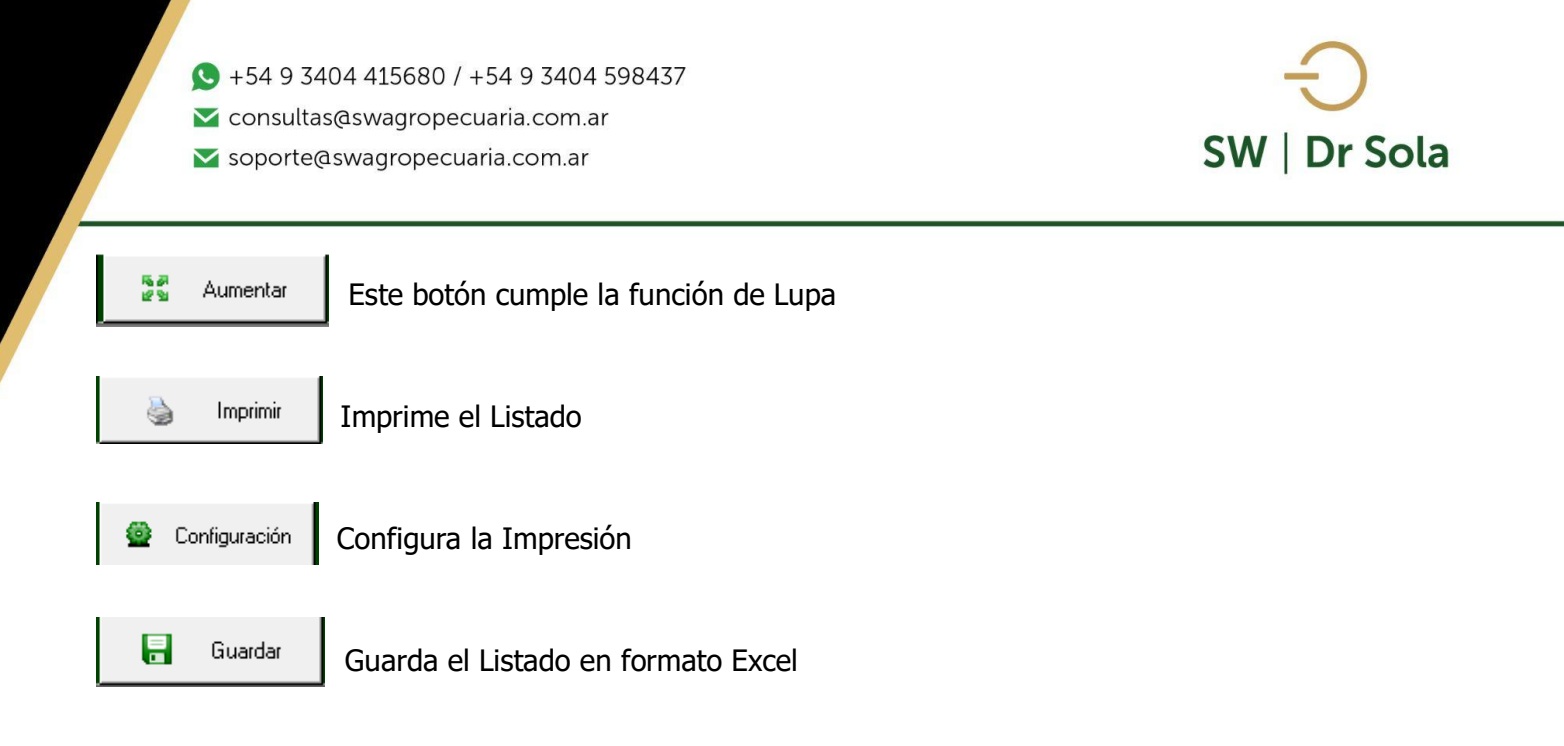

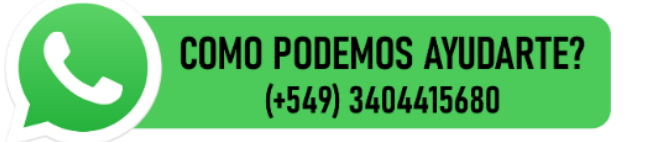

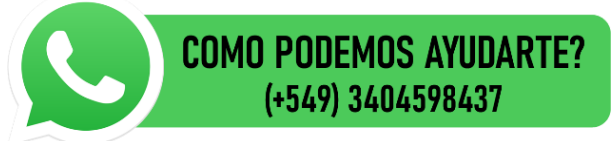